# 广东茂名幼儿师范专科学校 教务系统教学进度管理录人教程

### 一、教务系统

教务系统登录地址: https://jw.gdpnc.cn/jsxsd

#### 账号: 教工号

#### 密码:初始密码为教工号

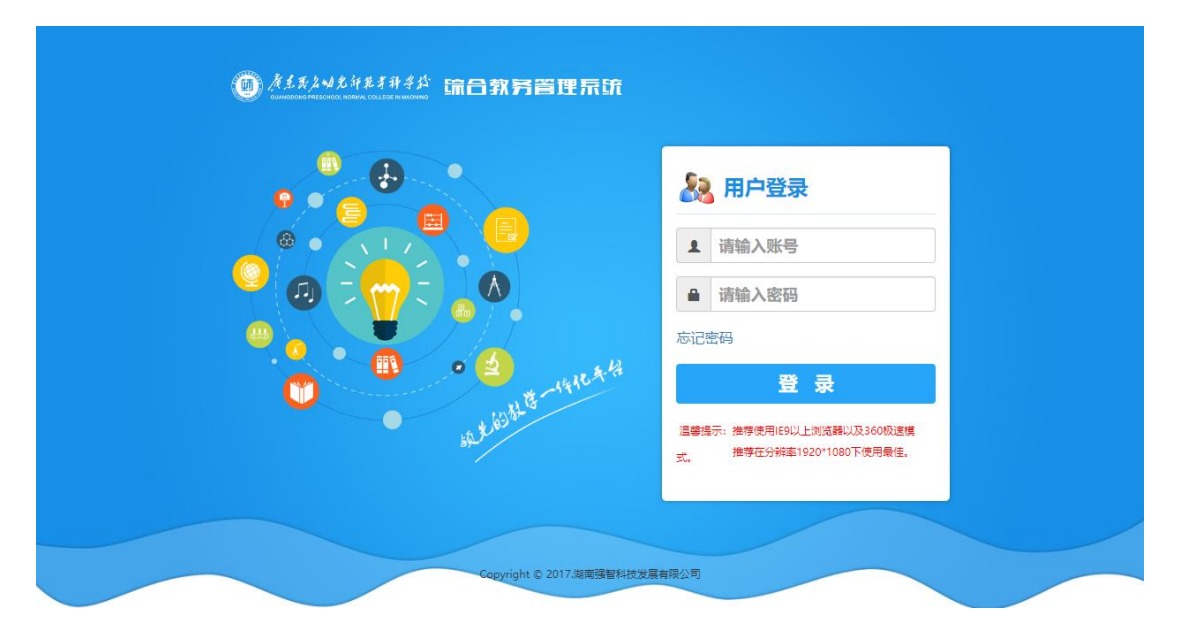

## 二、教学进度管理

1. 点击左侧菜单栏中的【教学服务】。

|                      | 我的谭农                |                                        |             |  |      |  |              |  | 常用操作                         |                           |                     |                           |
|----------------------|---------------------|----------------------------------------|-------------|--|------|--|--------------|--|------------------------------|---------------------------|---------------------|---------------------------|
|                      | M2/4/22/9 2         | 1122179,22281 2022-09-07 📷 #5%700005 🕶 |             |  |      |  |              |  | 0                            |                           | 0                   | 0                         |
|                      | 周/节众                | 210-                                   | EMI:        |  | 2H12 |  | <b>B</b> R∕≺ |  | 个人還要讓<br>思<br>iftinta業量<br>词 | 数字與历靈<br>词<br>重重說款至備<br>用 | 学生或读录<br>入<br>成体量分册 | 安亚境新方<br>至<br>至<br>較学进度管理 |
|                      | 第一大节 08:10-09:40    |                                        |             |  |      |  |              |  |                              |                           |                     |                           |
|                      | 第二大节<br>10:10-11:40 |                                        |             |  |      |  |              |  |                              |                           |                     |                           |
| 教师经名: 10000<br>教师工程: | 黛三大节<br>14:30-17:00 |                                        |             |  |      |  |              |  |                              |                           |                     |                           |
| Prinzipani:          | 第四大节<br>18:50-20:20 |                                        |             |  |      |  |              |  |                              |                           |                     |                           |
|                      | 第五大节<br>20:30-22:00 |                                        |             |  |      |  |              |  |                              |                           |                     |                           |
| R490012              |                     |                                        | <b>2610</b> |  |      |  |              |  | 学期进度安排                       |                           |                     |                           |
| test and and         |                     | 1288                                   | 9           |  |      |  |              |  |                              |                           |                     |                           |
| and the second       |                     | 花名日                                    |             |  |      |  |              |  |                              |                           |                     |                           |
|                      |                     |                                        |             |  |      |  |              |  | +=#                          |                           |                     |                           |
|                      |                     |                                        |             |  |      |  |              |  |                              |                           |                     |                           |
|                      |                     |                                        |             |  |      |  |              |  |                              |                           |                     |                           |
|                      |                     |                                        |             |  |      |  |              |  | +#                           |                           |                     |                           |

- 2. 点击【我的课表】。
- 3. 点击【教学进度管理】。
- 4. 点击【查询】。
- 5. 点击【录入】。

| () ×1.1  | 名如光斜           | 乳芽科学科           | 领先的综合教务管理系统                                                                                                    |                            |           |      |          |                       |      | Uktin AD | Ba( 0 )    | 退出 |
|----------|----------------|-----------------|----------------------------------------------------------------------------------------------------|----------------------------|-----------|------|----------|-----------------------|------|----------|------------|----|
| 教学服务     | 《 个人中心         | 数字进度装置×         |                                                                                                    |                            |           |      |          |                       |      |          |            | *  |
| 培养方案 💙   | 教学进度童          | 点击【我的课          |                                                                                                    |                            |           |      |          | 3.点击【查询】              |      |          |            |    |
| 我的课表 🛛 🔫 | +++<br>軟学进家录入: | ##: 2022-2023-1 |                                                                                                    | <ul> <li>IRTEON</li> </ul> |           | 量间   |          |                       |      |          |            |    |
| 个人漂来信息   | 20             | #19:00 B        | 课程文化                                                                                                    | 上课人数                       | Million . | 开環菌の | Hillerin | <b>上海</b> 湖(0)        | 分组条数 |          | 18/1       |    |
| 个人调读申请   | 1              |                 | and the second second sec |                            |           | 1000 | 100      | and the second second |      | ۵.       | ( 銀利 导入    |    |
| 教室備用记录   | 2              |                 | A REPORT OF A                                                                                                    |                            | 10.       | 1000 | 100      |                       |      | ₹)       | 、 复制 导入    |    |
| 教室備用申请   |                |                 |                                                                                                    |                            |           |      |          |                       |      |          |            |    |
| 教学进度管理   |                |                 |                                                                                                    |                            |           |      |          |                       |      | 4.点击【录   | λ <b>]</b> |    |
| 班级课表查询   |                |                 | Advino N                                                                                                    |                            |           |      |          |                       |      |          |            |    |
| 教室课表查询   | - 2.点          | 击【教子进度          | 官理】                                                                                                    |                            |           |      |          |                       |      |          |            |    |
|          |                |                 |                                                                                                    |                            |           |      |          |                       |      |          |            |    |
|          |                |                 |                                                                                                    |                            |           |      |          |                       |      |          |            |    |

#### 6. 点击【增加明细】,填写教程名称、每周课程进度等。

| *       |            |                  |                                                                                                    |                                                                                                    |                  |        |       |       |       |    |
|---------|------------|------------------|----------------------------------------------------------------------------------------------------|----------------------------------------------------------------------------------------------------|------------------|--------|-------|-------|-------|----|
|         | NT HIRE PI |                  |                                                                                                    |                                                                                                    |                  |        |       |       |       |    |
| 养方案 🖌   | 2628       | 2022-2023-1      | · ##56:                                                                                                    | ▼ 連載名称:                                                                                                    |                  |        |       |       |       |    |
| 的现象 <   |            |                  | and a second second sec | in the second second se |                  |        |       |       |       |    |
| 人课表信息   |            |                  |                                                                                                    |                                                                                                    | 透風               |        |       |       |       |    |
| 人调费申请   |            | 747)             | WB: 2022-2023-1                                                                                                    |                                                                                                    | 课程编号:            | 1000   |       | 課程名称: |       |    |
| 虚備用记录   | .品击【唱      |                  | 教师:                                                                                                    |                                                                                                    | 息学时:<br>Info@ixt |        |       | 上课的级: |       |    |
| · 家借用申请 |            |                  |                                                                                                    | AND THE OF THEM                                                                                                    | WING STAN        |        |       |       | 1     |    |
| 1738888 | 周次         | 一日本 (日本) 上端のからの時 | 上课时间专次                                                                                                    | ·····································                                                                                                    | 881              | 教学方式   | 接接场地  | RACE  | 任果教育  | 59 |
| 现果要撤销   | 1 •        | - 決測学的 マ         | 请选择 >                                                                                                    |                                                                                                    |                  | □授井课 ♥ | 请选择 ¥ | 不需要 マ | 児家後 マ | 99 |
| 2.高速表面向 |            |                  |                                                                                                    | •                                                                                                    | 1                |        | 1     | × .   | 1     |    |
|         |            |                  |                                                                                                    |                                                                                                    |                  |        |       |       |       |    |

7. 填写完毕后点击【保存】即可。

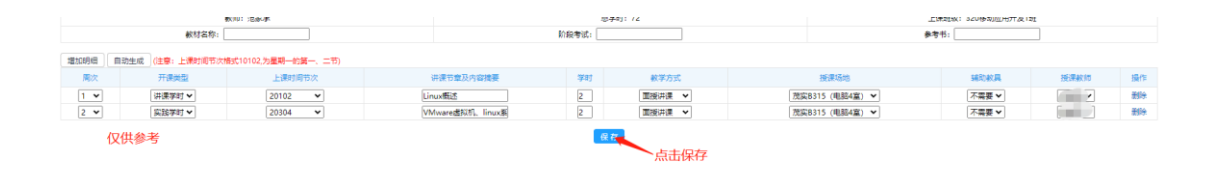

8. 如相同课程多个自然班上课,只需完成一个自然班的教学安排,然后点击复

制即可。

| 字年学<br>数学进度录入1 | 潮: 2022-2023-1<br>时间: 2022-08-26 00.0                                                                                                    | ✓ * 开课院表<br>0 — 2022-09-10 00:00                                                                                                    | K:请选择                                                                                                    | ▼ 课程名称: |        | 查询        |          |                 |                                                                                                    |           |                   |
|----------------|----------------------------------------------------------------------------------------------------|----------------------------------------------------------------------------------------------------|----------------------------------------------------------------------------------------------------|---------|--------|-----------|----------|-----------------|----------------------------------------------------------------------------------------------------|-----------|-------------------|
| 序号             | 课程编号                                                                                                    | 课后                                                                                                    | 國家政                                                                                                    | 上课人数    | 总学时    | 开课单位      | 上课款师     |                 | 上课班级                                                                                                    | 分组名称      | 長作                |
| 1              | and the second second se | 1000                                                                                                    | 1000                                                                                                    | 38      | 72     | 7100 1005 | 1003     |                 | And in case of the local division of the local division of the loc |           | 灵入 复制 导入          |
| 2              | and the second second                                                                                                    | 1000                                                                                                    | and the second second se | 41      | 72     | 1000000   | 10000    | 100             | And a second second second second second second second second second second second second second second second                                                                                                    |           | 爱入 复制 导入          |
|                |                                                                                                    | □ Just rakukey < http://weisent.com/sed/tabu/sight.fz/ji/04/sid=2022/202310030098cmvq=2022-2023-1 人<br>○ https://weisent.fz/ji/04/sid=2022/202310030098cmvq=2022-2023-1 人<br>上間にも認識得入 7年年写話: マーロス (日本) |                                                                                                    |         |        |           |          |                 |                                                                                                    |           | CONTRACT & SECOND |
|                |                                                                                                    | 序号: 课程编号                                                                                                    | 9 <b>(192</b> 8)                                                                                                    | 上課人     | 0 8491 | 开设单位      | Lifferit | 上课时间            | 通知单导                                                                                                    | 操作        |                   |
|                |                                                                                                    | 1                                                                                                    | i interest                                                                                                    |         |        |           | 1000     | Contraction ( ) | And in case of the local division of the local division of the loc | 发明        |                   |
|                |                                                                                                    |                                                                                                    |                                                                                                    |         |        |           |          |                 | 2 选择已经                                                                                                    | 冬完成的研想教学讲 | #度 占击【复制】 即       |